How to connect to eduroam in Mac

1. First make sure that "eduroam" is within the signal coverage, then choose "Join Other Network"

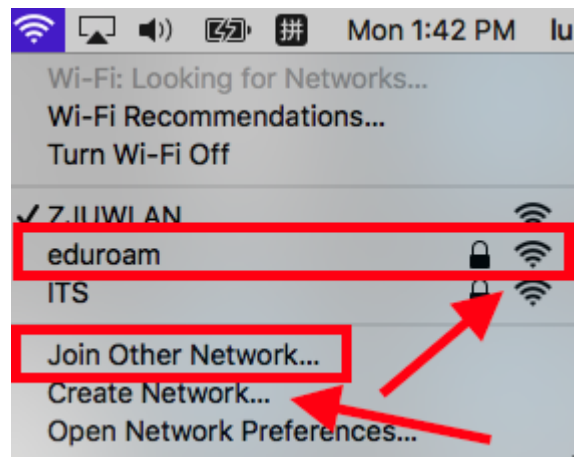

2. Change "Network Name" to "eduroam" and "Security" to "WPA2 Enterprise"

| <b></b>        | Find and join a Wi-Fi network.<br>Enter the name and security type of the network you want to join. |   |  |  |  |
|----------------|----------------------------------------------------------------------------------------------------|---|--|--|--|
| Netw           | ork Name: eduroam                                                                                   |   |  |  |  |
|                | Security V None                                                                                     |   |  |  |  |
|                | WEP<br>WPA/WPA2 Personal<br>WPA2 Personal                                                           |   |  |  |  |
| ? Show         | Networks<br>Dynamic WEP<br>WPA/WPA2 Enterprise                                                      | 4 |  |  |  |
| hand the start | WPA2 Enterprise                                                                                     |   |  |  |  |

3.Enter your INTL ID and password twice and you will connect to "eduroam" successfully

| Find and join a Wi-Fi network.<br>Enter the name and security type of the network you want to join. |                                        |              |                                                    |
|----------------------------------------------------------------------------------------------------|----------------------------------------|--------------|----------------------------------------------------|
| Network Name:                                                                                       | eduroam                                |              |                                                    |
| Security:                                                                                           | WPA2 Enterprise                        | $\bigcirc$   | Enter a name and password for network<br>"eduroam" |
| Mode:                                                                                               | Automatic                              | $\mathbf{r}$ |                                                    |
| Username:<br>Password:                                                                              |                                        |              | Account Name:                                      |
|                                                                                                    | Show password<br>Remember this network |              | Password:                                          |
| ? Show Networks                                                                                     | Cancel Join                            |              | Cancel                                             |